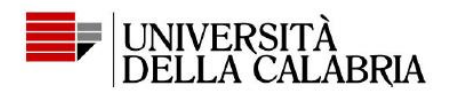

## Come votare con ELIGO: guida per gli elettori

1. Clicca sul link alla cabina elettorale virtuale ricevuto per email e autenticati con il tuo Unical ID (credenziali Esse3 o SOLDI)

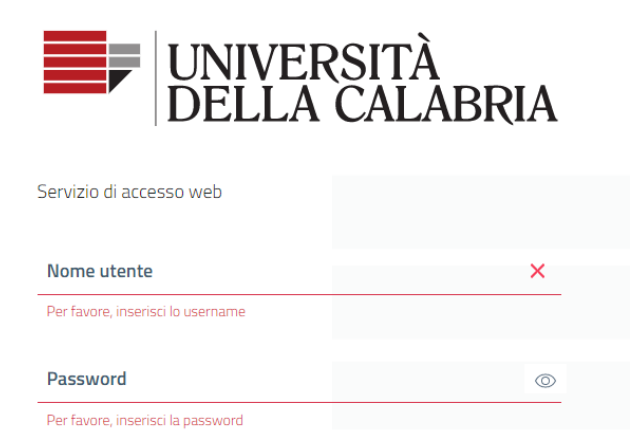

# 2. Accedi ad ELIGO cliccando su accedi

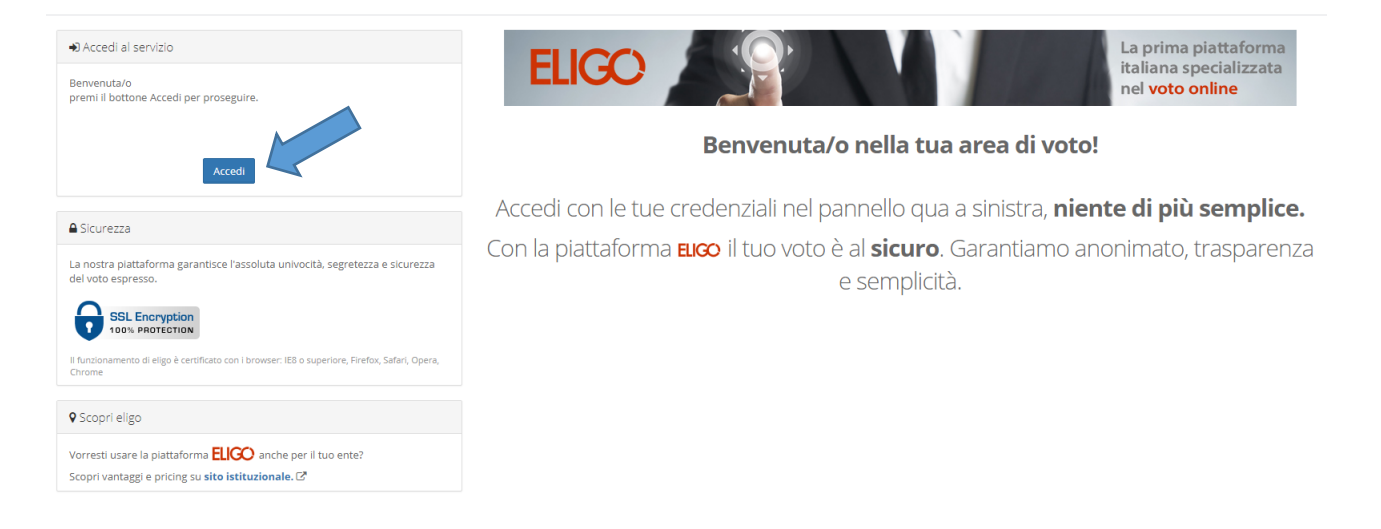

Centro ICT di Ateneo Università della Calabria Via P. Bucci, Cubo 25B 87036 Rende (Cs)

Tel. 0984.496327 - 25 Email c.ict@unical.it Pec.c.ict@pec.unical.it

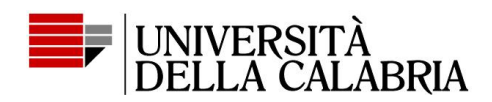

3. Verrai indirizzato alla cabina di voto che mostrerà la scheda elettorale

|                                                     |            | Scheda elettoral                                                   | e                                                                                                 |         |
|-----------------------------------------------------|------------|--------------------------------------------------------------------|---------------------------------------------------------------------------------------------------|---------|
| Votazione:<br>Numero max di preferenze:<br>Votante: |            | Consiglieri Comitato Direttivo<br>Rinnovo Cariche Sociali 2015-201 | Consiglieri Comitato Direttivo<br>Rinnovo Cariche Sociali 2015-2017<br>1<br>Arancia Blu Giulietta |         |
|                                                     |            | 1                                                                  |                                                                                                   |         |
|                                                     |            | Arancia Blu Giulietta 🕅                                            |                                                                                                   |         |
|                                                     |            | Lista dei Candidati                                                | i                                                                                                 |         |
| Vota                                                |            | Nominativo                                                         | Nato il                                                                                           |         |
|                                                     | ۰ ا        | Marco Auerlio Verdi                                                | 10/10/1970                                                                                        | Roma    |
|                                                     | ° 👔        | Maria Bianca Verdi                                                 | 12/11/1965                                                                                        | Milano  |
|                                                     | • <u>•</u> | Alberto Rossi Bianchi                                              |                                                                                                   | Venezia |
|                                                     |            |                                                                    |                                                                                                   |         |

### 4. Assegna la/le preferenze con un click

|                    |                       | Consiglieri Comitato Direttivo<br>Rinnovo Cariche Sociali 2015-2017                                                          |                                                                                                    |  |
|--------------------|-----------------------|----------------------------------------------------------------------------------------------------|----------------------------------------------------------------------------------------------------|--|
| nax di preferenze: | 1                     | 1                                                                                                    |                                                                                                    |  |
|                    | Arancia Blu Giulietta | Arancia Blu Giulietta                                                                                                    |                                                                                                    |  |
|                    | Lista dei Candidat    | i                                                                                                    |                                                                                                    |  |
|                    | Nominativo            | Nato il                                                                                                    |                                                                                                    |  |
| 0                  | Marco Auerlio Verdi   | 10/10/1970                                                                                                    | Roma                                                                                                    |  |
| °                  | Maria Bianca Verdi    | 12/11/1965                                                                                                    | Milano                                                                                                    |  |
| 9 👧                | Alberto Rossi Bianchi |                                                                                                    | Venezia                                                                                                    |  |
|                    |                       | 1                                                                                                    |                                                                                                    |  |
|                    | <ul> <li>0</li></ul>  | Arancia Blu Giulletta<br>Lista dei Candidat<br>Nominativo<br>Marco Auerlio Verdi<br>Maria Bianca Verdi<br>Maria Bianca Verdi | Arancia Blu Giulietta         Lista dei Candidati         Nominativo       Nato il         Image: Image: |  |

Cliccare su Avanti.

Non indicare alcuna preferenza equivale a votare "scheda bianca".

Centro ICT di Ateneo Università della Calabria Via P. Bucci, Cubo 25B 87036 Rende (Cs)

Tel. 0984.496327 - 25 Email c.ict@unical.it Pec c.ict@pec.unical.it

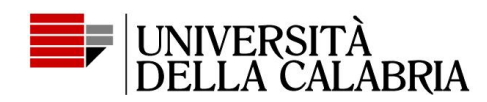

#### 5. Conferma il voto per registrarlo

|            |                | Scheda elettorale - RIEPI                                           | LOGO       |          |
|------------|----------------|---------------------------------------------------------------------|------------|----------|
| Votazione: |                | Consiglieri Comitato Direttivo<br>Rinnovo Cariche Sociali 2015-2017 |            |          |
| Numero max | di preferenze: | 1                                                                   |            |          |
| Votante:   |                | Arancia Blu Giulietta                                               |            |          |
|            |                | Riepilogo Preferenze espr                                           | esse       |          |
| Numero     | Preferenza     |                                                                     | Nato il    | <u>a</u> |
| 0          | 6              | Marco Auerlio Verdi                                                 | 10/10/1970 | Roma     |

Cliccare sul tasto conferma

#### 6. Richiedi l'invio della conferma del voto per posta elettronica

Il voto è stato acquisito.

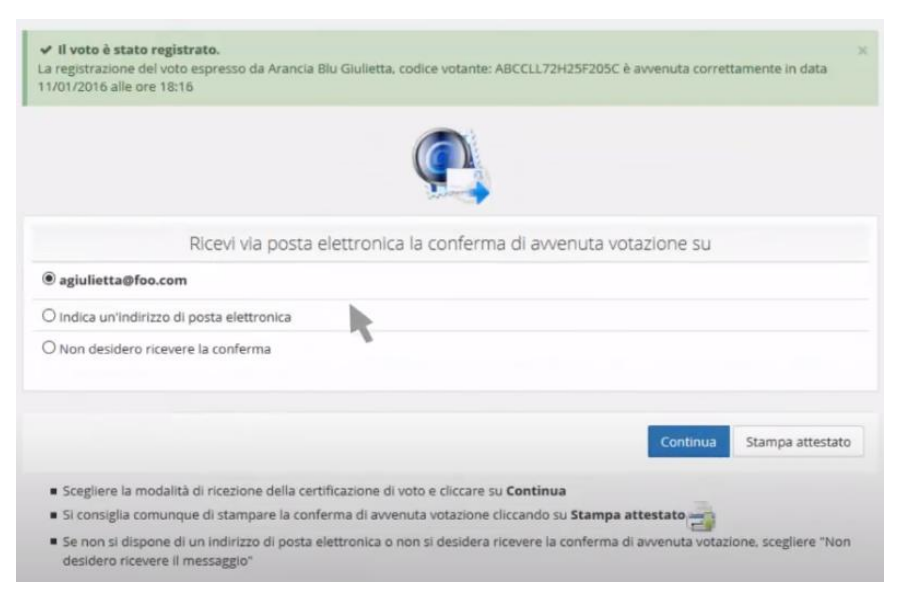

E' possibile richiedere una ricevuta di voto tramite email.

Centro ICT di Ateneo Università della Calabria Via P. Bucci, Cubo 25B 87036 Rende (Cs)

Tel. 0984.496327 - 25 Email c.ict@unical.it Pec c.ict@pec.unical.it